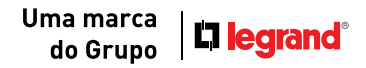

# **GUIA DE INSTALAÇÃO** DE CENTRAIS FLEX HDL

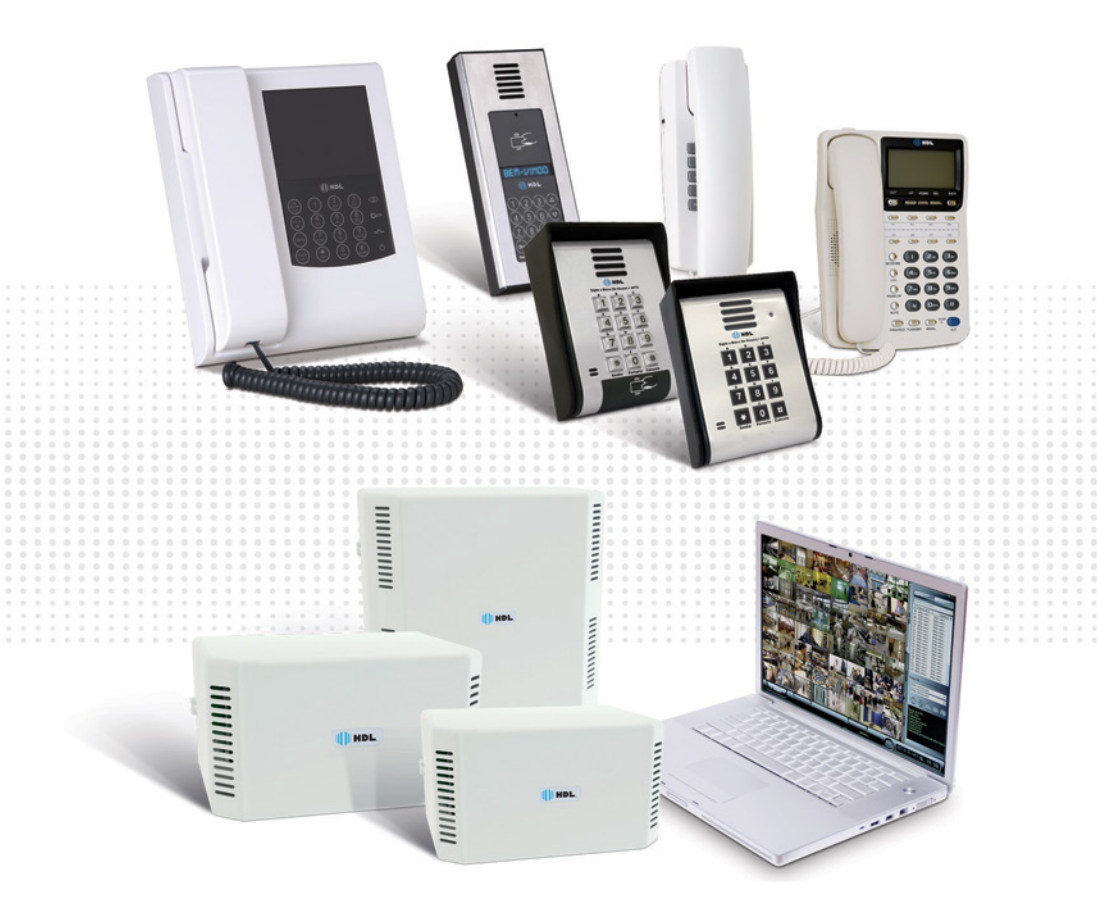

# 

# Índice

| Centrais de Comunicação Flex                                                                 | 4  |
|----------------------------------------------------------------------------------------------|----|
| Placa CPU 8D                                                                                 | 5  |
| Placa Ethernet                                                                               | 6  |
| CTI 4.0                                                                                      | 6  |
| Placas Ramais -72, 152 e 312P                                                                | 7  |
| Placa de Serviços e Troncos                                                                  | 8  |
| Placa de Vídeo e Placa SD-Card                                                               | 9  |
| Roteiro de Instalação 72,152 e 312P                                                          | 10 |
| Sequência de Inserção das Placas                                                             | 11 |
| Conexão dos Ramais e Troncos 72, 152 e 312P                                                  | 12 |
| Conexão Placa de 8 Ramais, 8 Troncos<br>Convencional e 4 Troncos com Identificador           | 13 |
| Conexão Placa de 16 Ramais                                                                   | 14 |
| Conexão CTI nas Centrais 72, 152 e 312P                                                      | 15 |
| Programações Básicas                                                                         | 16 |
| Programação de Capacidade                                                                    | 17 |
| Plano de Numeração: Editar Ramal<br>e Tabela de Prédios                                      | 18 |
| Plano de Numeração: Tabela de Prédios                                                        | 19 |
| Porteiros Eletrônicos para Centrais HDL                                                      | 20 |
| Bornes e Instalação F12-Solo e F12-S<br>(Todos os Modelos)                                   | 21 |
| Programação Porteiros F12-Solo<br>e F12-S (Todos os Modelos)                                 | 22 |
| Cadastro de Senha para Abertura de Fechadura                                                 | 23 |
| Abertura de Fechadura Através de Cartão RFID<br>e Chaveiro TAG RFID                          | 24 |
| Unidade Interna com Vídeo e Telefone SENSE +<br>F12-SV / F12-SVCA / F12-SVCAX + Centrais HDL | 25 |
| Programações e Configurações Necessárias<br>para a Solução Áudio e Vídeo HDL                 | 26 |
| Euroãos Fonocisio nome o Instalador                                                          | ЗU |

# HDL.

### CENTRAIS DE COMUNICAÇÃO FLEX

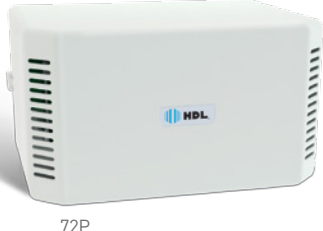

72P 90.02.01.038

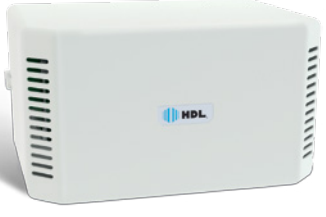

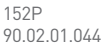

### CARACTERÍSTICAS

- 5 slots para aplicação de placas e CPU integrada à placa-base;
- Configurada com uma placa de 8 ramais;
- 16 enlaces de comunicação;
- Expansão máxima: 72 ramais (sem o uso de troncos);
- Capacidade máxima de troncos: 8.
- 10 slots para aplicação de placas;
- Configurada com uma placa de 8 ramais;
- 16 enlaces de comunicação;
- Expansão máxima: 152 ramais (sem o uso de troncos);
- Capacidade máxima de troncos: 8.

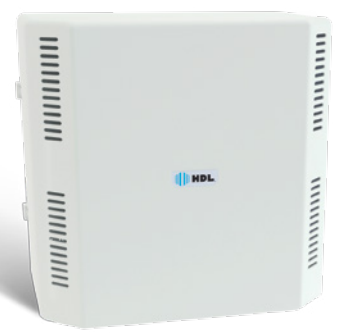

312P 90.02.01.051

- 20 slots para aplicação de placas;
- Configurada com uma placa de 8 ramais;
- 16 enlaces de comunicação;
- Expansão máxima: 312 ramais (sem o uso de troncos);
- Capacidade máxima de troncos: 8.

Obs.: para as Centrais 72, 152 e 312P, a CPU, placas de ramais, placas de acessórios e fontes são todas iguais.

### PLACA CPU 8D

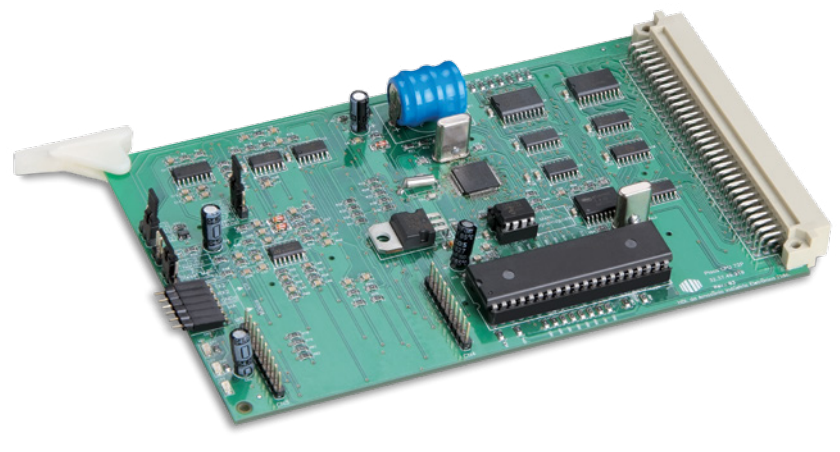

Placa CPU 8D 90.02.01.238

- Nova CPU acompanha as Centrais Flex 72, 152 e 312P;
- Suporte aos planos de numeração com até 8 dígitos (aptos. de 1 até 99.999.999);
- Suporte à interligação de até 1800 apartamentos;
- Conectividade USB inclusa e Ethernet via acessório;
- Permite programação por cabos serial, USB ou de rede;
- 2 canais de voz para funções como atendimento automático e porteiros;
- Funções de voz para a linha F12-S inclusas (não é necessário acessório);
- Acesso remoto via IP (utilizando o CTI);
- Suporta integração com CFTV via IP (DVRs Pro e câmeras IP).

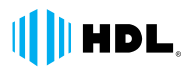

### **PLACA ETHERNET**

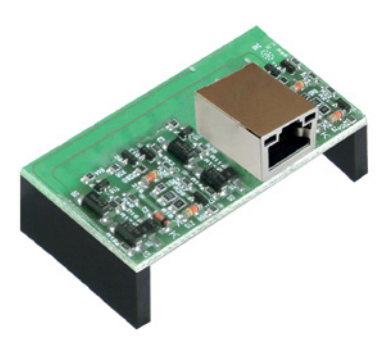

Placa Ethernet 90.02.01.239

### CARACTERÍSTICAS

- Velocidade de 10/100Mbs;
- Suporta DHCP e IP Fixo;
- Protocolos TCP/UDP;
- Permite o acesso remoto às Centrais Flex e integração com o sistema CFTV via IP (DVRs Pro e câmeras IP);

Obs.: somente disponível p/ a CPU Flex 8D.

### **CTI 4.0**

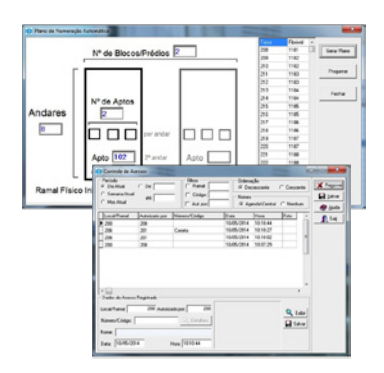

- Suporte à comunicação USB e TCP/UDP;
- Acesso remoto via IP/Ethernet;
- Função para programação facilitada de numeração de prédios com blocos;
- Integração com CFTV (DVRs Pro e câmeras IP);
- Permite registrar o acesso de visitantes através de fotos ou pequenos vídeos.

### **PLACAS DE RAMAIS - 72, 152 E 312P**

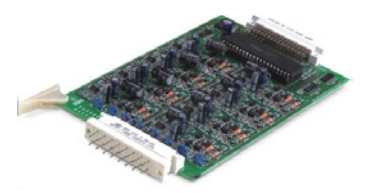

Placa 8 Ramais Balanceados 90.02.01.871

- 8 ramais balanceados;
- Instalação com 1 par de fios por ramal;
- Distância máxima de instalação: 2000m.

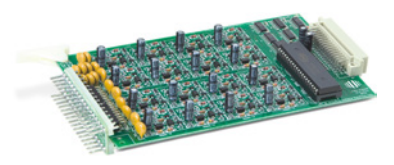

Placa 16 Ramais Balanceados 90.02.02.140

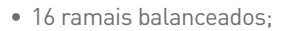

- Instalação com 1 par de fios por ramal;
- Distância máxima de instalação: 2000m.

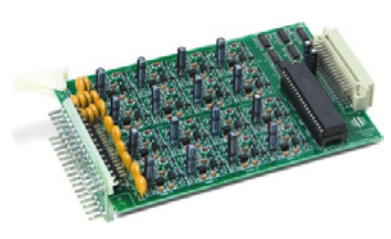

• 16 ramais desbalanceados;

- Permite a instalação com 1 par de fios por ramal ou usando negativo comum (Porteiro Coletivo);
- Distância máxima de instalação: 200m.

Placa 16 Ramais Desbalanceados 90.02.01.961

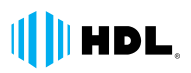

### **PLACA DE SERVIÇOS E TRONCOS**

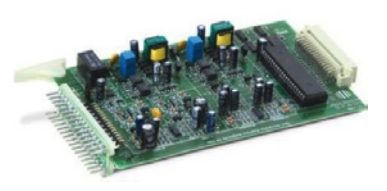

Placa de Serviços 90.02.01.992

- 2 linhas troncos e 2 ramais balanceados;
- 2 interfaces de Porteiros (F8, F9 e VP HDL);
- 1 alta voz;
- 1 saída de atuador (saída 12V ex.: sirene);
- 1 entrada para sensor externo.

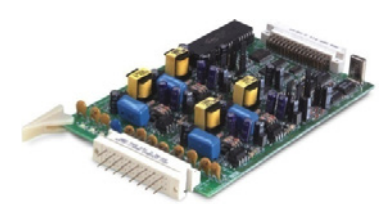

Placa 4 Troncos com Identificador 90.02.01.874

- 4 entradas para linhas com identificador nos padrões FSK (GVT) e DTMF (Oi, Embratel, Vivo e outras);
- Identificação dos 2 padrões podem funcionar simultaneamente.

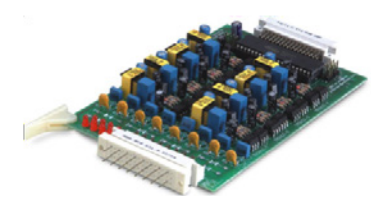

Placa 8 Troncos sem Identificador 90.02.01.873

- 8 entradas para linhas sem identificação;
- Aplicação em sistema de interligação HDL.

## PLACA DE VÍDEO E PLACA SD-CARD

### CARACTERÍSTICAS

- 4 entradas de vídeo e 1 saída;
- Funcionamento em modo sequencial das 4 câmeras;
- Utilizada em soluções de áudio e vídeo.

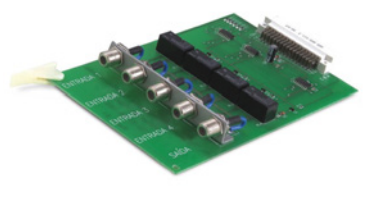

Placa de Vídeo 90.02.01.876

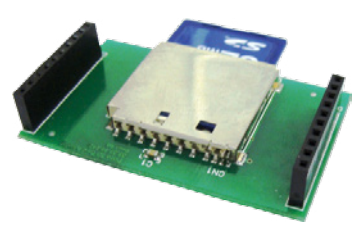

Placa Adaptadora Cartão de Memória SD-Card 90.02.02.143

- Concentra todas as funções de voz da Central;
- Difusão de mensagem;
- Voice mail;
- Hora certa, pega trote vocalizado e identificador de ramal.

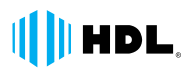

### ROTEIRO DE INSTALAÇÃO 72,152 E 312P

Todos os exemplos aplicados neste roteiro serão descritos para a Central 72P, porém são totalmente compatíveis com os outros modelos (152 – 312P).

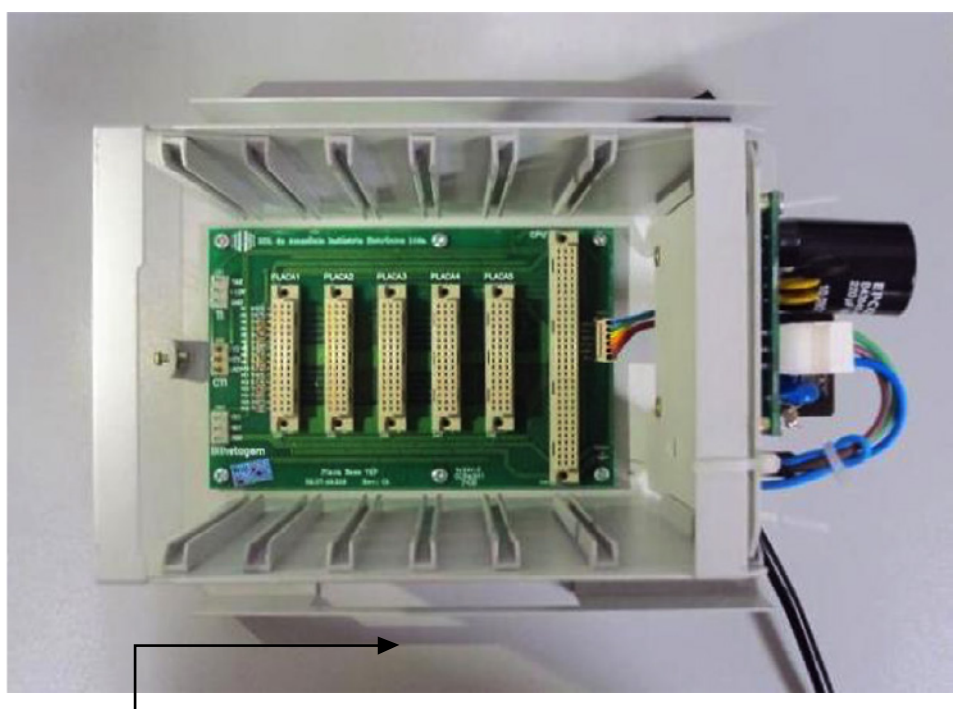

Sentido de orientação para inserir as placas

As Centrais 72, 152 e 312P são modulares e, conforme a necessidade, as placas são adquiridas e inseridas nas Centrais.

A orientação de inserção é sempre da esquerda para a direita (conforme a figura 1 acima) e NUNCA deverá ter espaços vagos entre as placas (com exceção na interligação). A CPU possui slot próprio ou está integrada na placa-base.

### SEQUÊNCIA DE INSERÇÃO DAS PLACAS

- 1. Placa de 8 troncos convencional;
- 2. Placa de 4 troncos com identificador;
- 3. Placa de serviços;
- 4. Placa de 8 ramais (uso obrigatório/vem da fábrica);
- 5. Placa de 16 ramais;
- 6. Placa de 16 interfones.

**Exemplo 1:** Montar uma Central com uma placa de 8 ramais, duas placas de 16 ramais e uma placa de serviço. A sequência ficaria assim (como o exemplo acima):

- Slot 1: Placa de serviços;
- Slot 2: Placa de 8 ramais (uso obrigatório/vem da fábrica);
- Slot 3: Placa de 16 ramais;
- Slot 4: Placa de 16 ramais;
- Slot 5: (Vago).

**Exemplo 2:** Montar uma Central com uma placa de 8 ramais, uma placa de 16 ramais e duas placas de 4 troncos com identificador. A sequência ficaria assim (como o exemplo acima):

- **Slot 1:** Placa de 4 troncos com identificador;
- Slot 2: Placa de 4 troncos com identificador;
- Slot 3: Placa de 8 ramais (uso obrigatório/vem da fábrica);
- Slot 4: Placa de 16 ramais;
- Slot 5: (Vago).

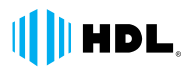

### CONEXÃO DOS RAMAIS E TRONCOS 72, 152 E 312P

### **RECOMENDAÇÕES:**

- Montar um DG para o cabeamento da Central (será melhor para a manutenção, testes e instalação posterior de ramais e linhas externas);
- Dimensionar o condutor de acordo com a distância (impedância/distância) e com a área (interna, externa, aérea etc.);
- Utilizar proteções contra surtos para linhas externas (fabricante Clamper, modelo 823.B.130, com 3 estágios, 5 pinos e aterramento);
- Utilizar nobreak para funcionamento ininterrupto e dimensionar corretamente o aterramento.

**Enrolador Wire-Wrap,** ferramenta utilizada para ligar os fios nas placas 72, 152 e 312P.

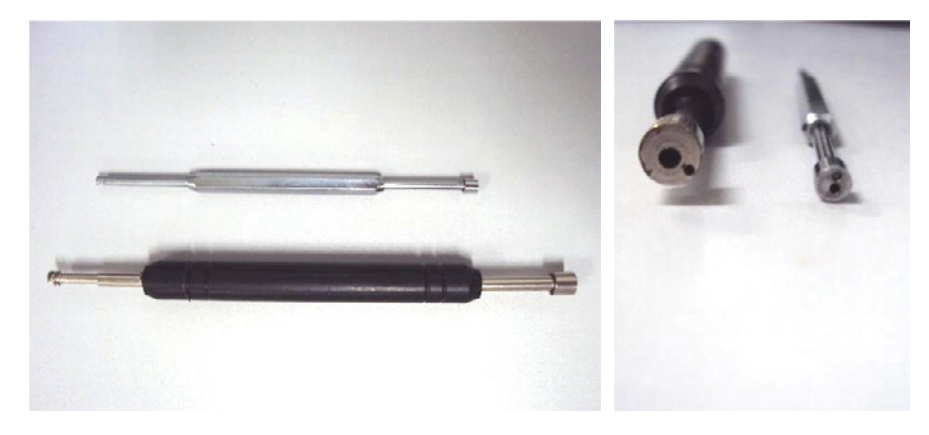

### CONEXÃO PLACA DE 8 RAMAIS, 8 TRONCOS CONVENCIONAL E 4 TRONCOS COM IDENTIFICADOR

Seguem as ilustrações de conexão dos ramais na Central Flex:

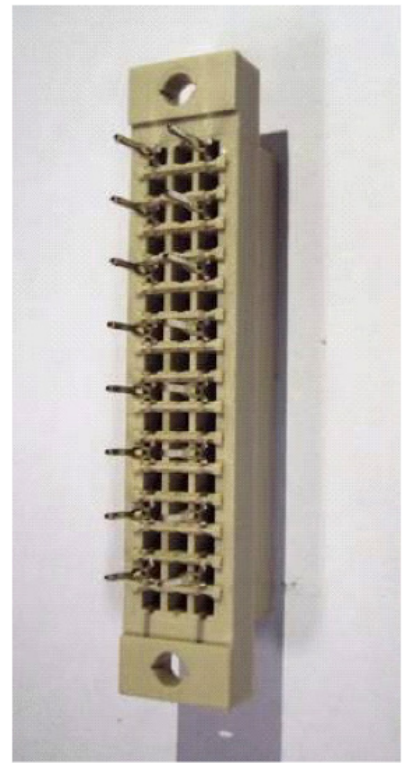

Conector 8P

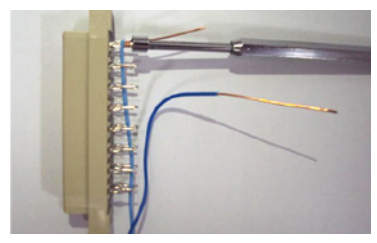

Conector 8P enrolado no terminal

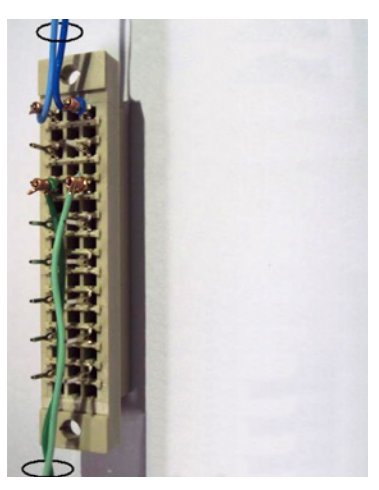

Fios conectados nos terminais de ramal/tronco

# HDL.

### **CONEXÃO PLACA DE 16 RAMAIS**

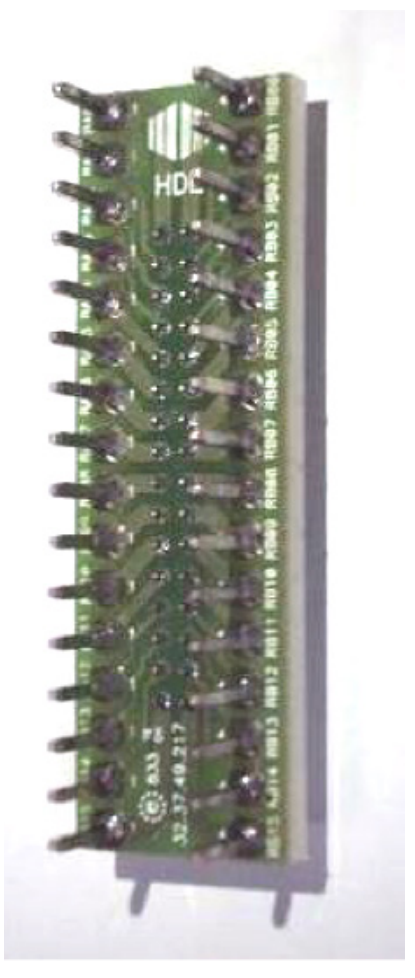

Conector 16P

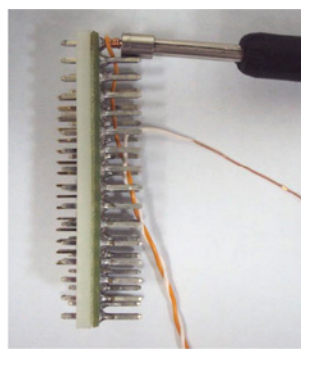

Conector 16P enrolado no terminal

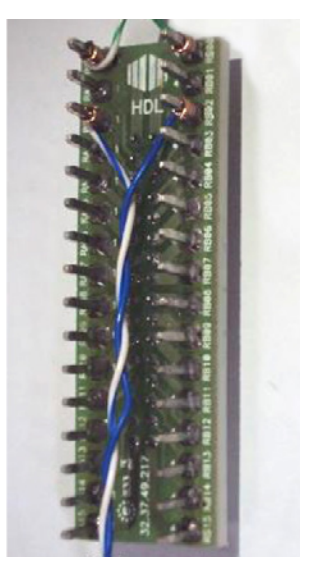

Fios conectados nos terminais de ramal

### CONEXÃO CTI NAS CENTRAIS 72, 152 E 312P

Conexão do CTI através de serial nas Centrais 72, 152 e 312P:

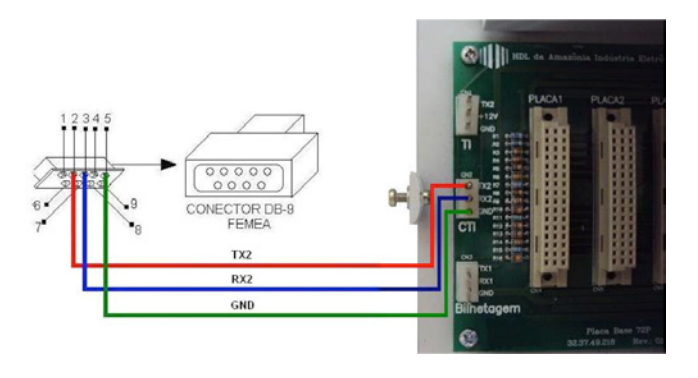

Conexão do CTI através de mini USB (Placa CPU 8D) nas Centrais 72, 152 e 312P:

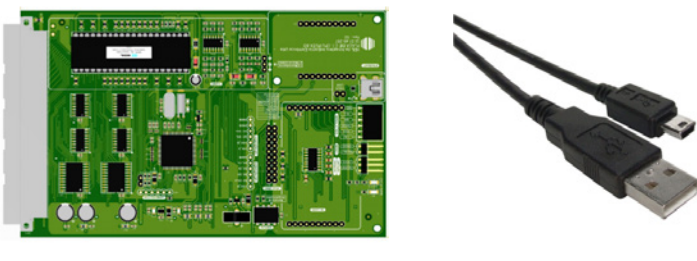

Placa CPU 8D

Obs.: para conexão Ethernet, consulte o manual das Centrais.

### **PROGRAMAÇÕES BÁSICAS**

#### Para entrar em modo de programação, deve-se executar o procedimento abaixo:

#1 + SENHA (bip)A senha padrão de fábrica é 1234.

O procedimento completo é:

#1 + 1234 (bip) – Após ouvir o bip de confirmação, a Central estará pronta para receber os comandos descritos no manual ou as instruções a seguir.

#### Reset geral via programação:

#1 + SENHA (bip) + 00 + 3 #

Obs.: esse reset via programação reinicia a Central às suas configurações de fábrica. Para realizar o reset geral físico através de jumper na CPU, consulte o manual do produto.

#### Programação das placas nas Centrais 72P, 152P e 312P

Após a inserção das placas na sequência correta e a instalação dos ramais, é necessário programar o **modelo, perfil** e **capacidade da Central.** Estas programações liberam o sinal de discar em todas as placas instaladas. A única placa reconhecida automaticamente pela Central é a placa de 8 ramais balanceados, e seu uso é OBRIGATÓRIO. Assim, com um telefone instalado nesta placa, executam-se as seguintes programações:

#### Modelo e perfil

#1 + SENHA (bip) + 01 + MODELO + PERFIL + #

| MODELO              | PERFIL          |
|---------------------|-----------------|
| 1 – Central Centrix | 1 – Condomínio  |
| 2 – Central 72P     | 2 – Hotel       |
| 3 – Central 152P    | 3 – Comercial   |
| 4 – Central 312P    | 4 – Residencial |

**Exemplo 1**: Programar uma Central 72P para uso em condomínio.

#1 + SENHA (bip) + 01 + 2 + 1 + #

(01 é da programação, 2 para 72P, 1 para perfil condomínio e # fecha a programação)

**Exemplo 2**: Programar uma Central 152P para uso em hotel.

#1 + SENHA (bip) + 01 + 3 + 2 + #

(01 é da programação, 3 para 152P, 2 para perfil hotel e # fecha a programação)

### PROGRAMAÇÃO DE CAPACIDADE

#1 + SENHA (bip) + 02 + PLACA 1 + PLACA 2 + PLACA 3 + PLACA 4 + PLACA 5 + ETC + #

| Placa de 8 troncos convencional      | 1 |
|--------------------------------------|---|
| Placa de 4 troncos com identificador | 2 |
| Placa de serviços                    | 3 |
| Placa de 8 ramais                    | 4 |
| Placa de 16 ramais                   | 5 |

**Exemplo 1**: Configurar uma Central com uma placa de 8 ramais e 3 placas de 16 ramais. #1 + SENHA (bip) + 02 + 4 + 5 + 5 + 5 + #

(02 é da programação, 4 é da placa de 8 ramais e os dígitos 5 são para as placas de 16 ramais)

**Exemplo 2**: Configurar uma Central com uma placa de 8 troncos convencional, uma placa de 8 ramais e duas placas de 16 ramais.

#1 + SENHA (bip) + 02 + 1 + 4 + 5 + 5 + #

(02 é da programação, 1 é da placa de 8 troncos convencional, 4 é da placa de 8 ramais e os dígitos 5 são para as placas de 16 ramais)

**Exemplo 3**: Configurar uma Central com duas placas de 4 troncos com identificador, uma placa de 8 ramais e duas placas de 16 ramais.

#1 + SENHA (bip) + 02 + 2 + 2 + 4 + 5 + 5 + #

(02 é da programação, 2 é das placas de 4 troncos com identificador, 4 é da placa de 8 ramais e os dígitos 5 são para as placas de 16 ramais)

A partir deste momento, todas as placas de ramal/tronco já possuem tom de discar e estão prontas para realizar ligações internas e externas.

### PLANO DE NUMERAÇÃO: EDITAR RAMAL E TABELA DE PRÉDIOS

#### Como editar um único número de ramal:

#1 + SENHA (bip) + 37 + número físico (nº de fábrica) + número lógico (flexível) + #

Exemplo 1: Alterar o número do ramal físico 205 para 1104.
#1 + SENHA (bip) + 37 + 205 + 1104 + #
(37 é da programação, 205 é o número físico do ramal e 1104 é o número editado)

Obs.: o plano de numeração de fábrica tem inicio com o número 200. A numeração flexível vai de 1 a 99999999 (8 dígitos para CPU 8D) e para placas CPUs versão 3.xx, a numeração vai de 1 a 65529.

#### Como editar um ramal já editado:

#1 + SENHA (bip) + 37 + número do ramal + novo número lógico (flexível) + #

Exemplo 2: Alterar o número do ramal lógico 1104 para 501.
#1 + SENHA (bip) + 37 + \*1104\* + 501 + #
(37 é da programação, 1104 é o número antigo do ramal e 501 é o novo número editado)

#### Como editar ramais em sequência (tabela para prédios):

- #1 + SENHA (bip) 45 + ramal físico inicial (3 dígitos)
- + Número de apartamentos por andar (2 dígitos)
- + Número de andares (2 dígitos)
- + Número lógico inicial do 1º andar + \*
- + Número lógico inicial do 2º andar + # (bip)

**Exemplo 1**: Programar um prédio de 5 andares com 4 apartamentos por andar. O primeiro apartamento do primeiro andar terá o número 101 e o primeiro número do segundo andar terá o número 201. A fiação foi passada tendo o primeiro ramal dos apartamentos a posição 204. #1 + SENHA (bip) 45 + 204

+ 04 + 05 + 101 + \* + 201 + # (bip)

### PLANO DE NUMERAÇÃO: TABELA DE PRÉDIOS

A numeração para prédios fará uma sequência de números de acordo com os dados da programação. A fiação passada deverá ser sequencial na Central e nos apartamentos. A tabela do exemplo da página anterior ficará:

| POSIÇÃO FÍSICA | POSIÇÃO LÓGICA | POSIÇÃO FÍSICA | POSIÇÃO LÓGICA |
|----------------|----------------|----------------|----------------|
| 204            | 101            | 214            | 303            |
| 205            | 102            | 215            | 304            |
| 206            | 103            | 216            | 401            |
| 207            | 104            | 217            | 402            |
| 208            | 201            | 218            | 403            |
| 209            | 202            | 219            | 404            |
| 210            | 203            | 220            | 501            |
| 211            | 204            | 221            | 502            |
| 212            | 301            | 222            | 503            |
| 213            | 302            | 223            | 504            |

**Exemplo 2:** Programar um prédio de 7 andares com 2 apartamentos por andar. O primeiro apartamento do primeiro andar terá o número 11 e o primeiro número do segundo andar terá o número 21. A fiação foi passada tendo o primeiro ramal dos apartamentos a posição 202.

#1 + SENHA (bip) 45 + 202

+ 02 + 07 + 11 + \* + 21 + # (bip)

A numeração para prédios fará uma sequência de números de acordo com os dados da programação. A fiação passada deverá ser sequencial na Central e nos apartamentos. A tabela do exemplo acima ficará:

| POSIÇÃO FÍSICA | POSIÇÃO LÓGICA | POSIÇÃO FÍSICA | POSIÇÃO LÓGICA |
|----------------|----------------|----------------|----------------|
| 202            | 11             | 209            | 42             |
| 203            | 12             | 210            | 51             |
| 204            | 21             | 211            | 52             |
| 205            | 22             | 212            | 61             |
| 206            | 31             | 213            | 62             |
| 207            | 32             | 214            | 71             |
| 208            | 41             | 215            | 72             |

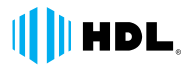

### **PORTEIROS ELETRÔNICOS F12-S** PARA CENTRAIS HDL

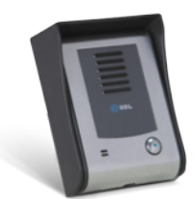

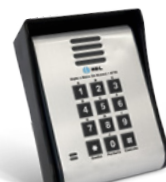

F12-Solo

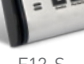

F12-S

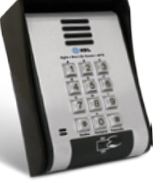

F12-SCA

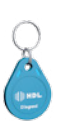

TAG

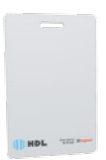

Cartão

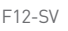

F12-SVCA

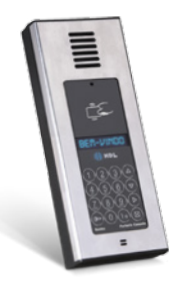

### CARACTERÍSTICAS GERAIS

- Ocupam a posição de ramal;
- Alimentação: rede elétrica ou fonte de alimentação (acessório);
- Teclado com manta de silicone e luz de fundo para as teclas (backlight), disponível nos modelos F12-S e F12-SV:
- Teclado metálico antivandalismo, disponível nos modelos F12-SCA e F12-SVCA;
- Teclado capacitivo (touch), com ajuste de sensibilidade para o modelo F12-SVCAX;
- Abertura de fechadura através de senha (duas senhas por apartamento), função disponível para todos os Porteiros F12-S (exceto o modelo F12-Solo);
- Abertura por cartão de proximidade e/ou tag "chaveiro" (até 1000 dispositivos cadastrados), para os modelos F12-SCA, F12-SVCA e F12-SVCAX;
- Mini câmera HM-54 pinhole integrada para os modelos F12-SV, F12-SVCA e F12-SVCAX;
- Abertura de dois dispositivos, saída 1 exclusiva para fechaduras e saída 2\*, relé (fechadura eletromagnética ou outros dispositivos).

\*Necessita de fonte para acionamento.

### BORNES E INSTALAÇÃO F12-SOLO E F12-S (TODOS OS MODELOS)

Esquema de ligação saída 1 com fechadura

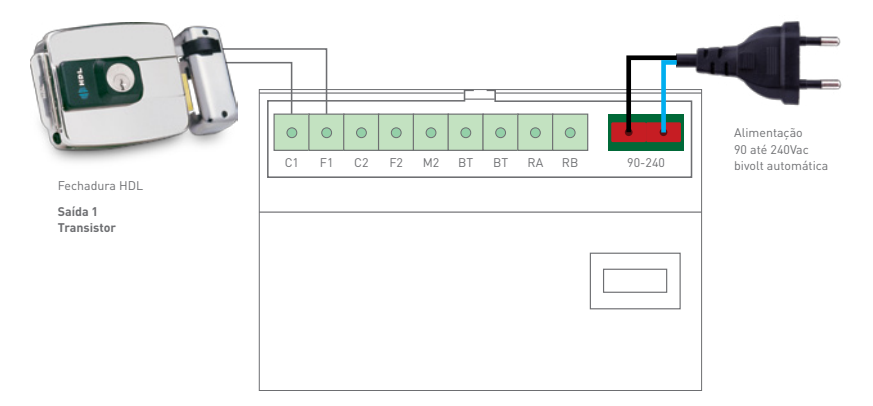

Esquema de ligação saída 2 com fechadura eletromagnética

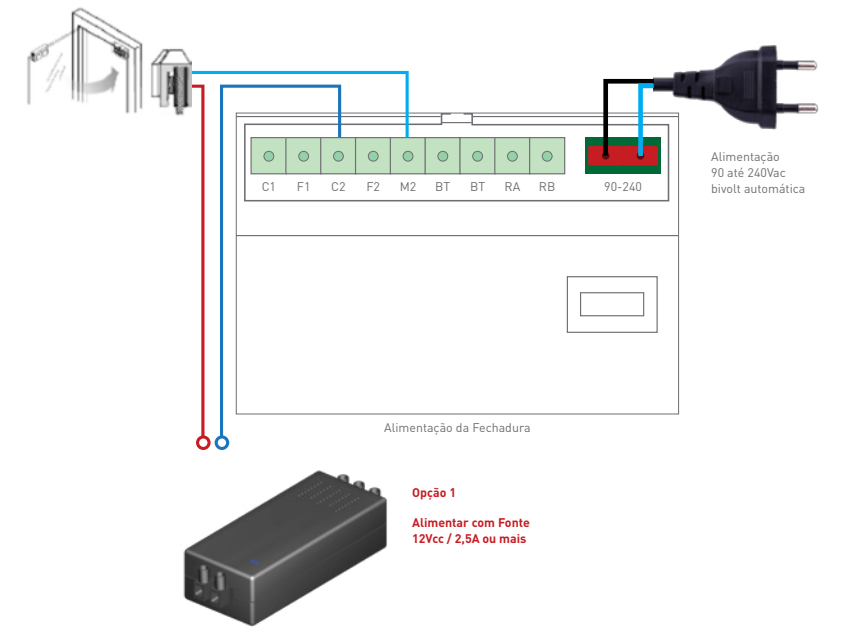

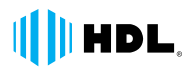

### PROGRAMAÇÃO PORTEIROS F12-SOLO E F12-S (TODOS OS MODELOS)

#### Programação do Porteiro F12-Solo Habilitando o ramal como Porteiro F12-Solo:

#1 + SENHA (bip) + 30 + \*ramal onde está instalado o F12-Solo\* + 7 + \*ramal para tocar + # Obs.: pode-se usar "9" (sem asterisco), caso queira que o F12-Solo chame a portaria ou telefonista.

**Exemplo 1**: Configurar o ramal 201 para instalação do Porteiro F12-Solo e o painel para chamar a portaria.

#1 + SENHA (bip) + 30 + \*201\* + 7 + 9 + #

**Exemplo 2**: Configurar o ramal 11 para instalação do porteiro F12-Solo e o painel para chamar o ramal 30.

#1 + SENHA (bip) + 30 + \*11\* + 7 + \*30 + #

Obs.: essa programação pode ser utilizada para os Porteiros F10 HDL.

#### Programação do Porteiro F12-S (todos os modelos) Habilitando o ramal como porteiro F12-S:

#1 + SENHA (bip) + 30 + \*ramal onde está instalado o F12-S\* + 8 + #

**Exemplo 1**: Configurar o ramal 201 para instalação do Porteiro F12-S. #1 + SENHA (bip) + 30 + \*201\* + 8 + #

**Exemplo 2**: Configurar o ramal 22 para instalação do Porteiro F12-S. #1 + SENHA (bip) + 30 + \*22\* + 8 + #

Obs.: essa programação pode ser utilizada para os Porteiros F12 HDL.

### CADASTRO DE SENHA PARA ABERTURA DE FECHADURA

Os Porteiros Eletrônicos da linha F12-S (Exceto F12-Solo HDL), ao serem instalados nas Centrais HDL, já disponibilizam a função de acesso por senha. Para isto, basta realizar os 2 passos abaixo.

PASSO 1: Cadastrar uma senha no ramal.
Para cadastrar uma senha no ramal, bastar retirar o ramal do gancho e digitar:
\*148 + SENHA (4 dígitos) + #

**Exemplo 1:** Cadastrar a senha "8412" no apartamento 301.

Ir ao apartamento 301 e digitar:

\*148 + 8412 + #

(\*148 é da programação e 8412 é a senha que o morador escolheu)

A partir deste momento, TODOS os Porteiros F12-S instalados na Central, recebem esta senha e é possível realizar o PASSO 2 de qualquer um dos Porteiros F12-S.

PASSO 2: Digitar a senha no F12-S para acionar a fechadura.
No porteiro F12-S, para acionar a fechadura 1 ou a fechadura 2, seguir as instruções:
Para abrir a fechadura 1 (do painel F12-S, todos os modelos)
\*1 + nº do seu apartamento + sua senha pessoal já cadastrada
Para abrir a fechadura 2 (do painel F12-S, todos os modelos)
\*2 + nº do seu apartamento + sua senha pessoal já cadastrada
Para abrir as fechadura 1 e 2 (do painel F12-S, todos os modelos)
\*3 + nº do seu apartamento + sua senha pessoal já cadastrada

**Exemplo 1:** Da rua, o morador do apartamento 301 quer acionar a fechadura usando a senha que ele já programou no seu ramal.

Ir ao painel F12-S e digitar:

\*1 + 31 + 8412

(\*1 é da programação, 301 é o nº do apartamento, 8412 é a senha que o morador escolheu e já programou)

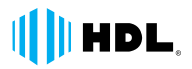

### ABERTURA DE FECHADURA ATRAVÉS DE CARTÃO RFID E CHAVEIRO TAG RFID

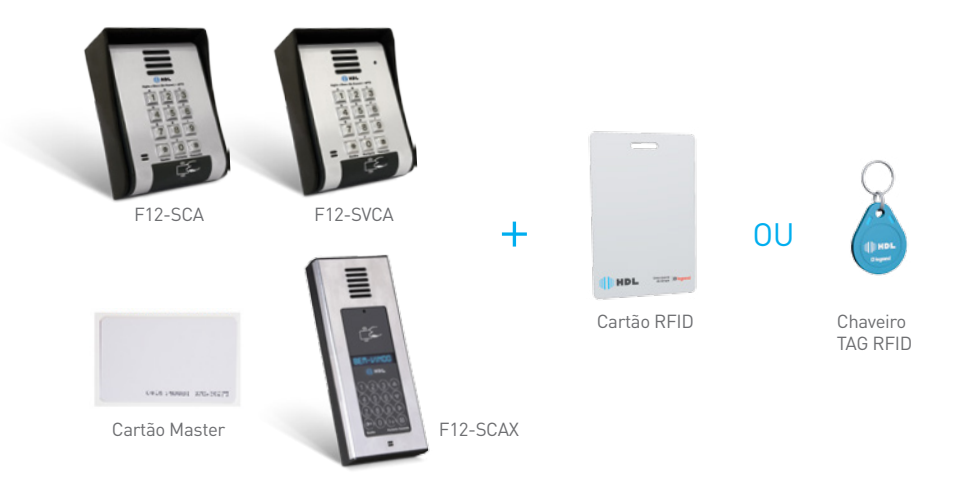

Os Porteiros F12-S acima possuem a função Controle de Acesso e permitem a abertura da fechadura através do cartão RFID ou chaveiro TAG RFID.

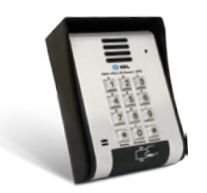

Cadastro de cartão ou TAG

1° Passar Cartão Master sobre o leitor (aguardar 5 bips); 2° Digitar 1 + n° do apartamento; 3° Passar o cartão ou TAG do apartamento sobre o leitor (3 bips).

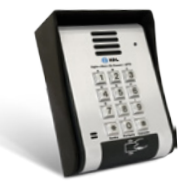

Remover cartão ou TAG 1º Passar Cartão Master sobre o leitor (aguardar 5 bips);

2° Digitar 0;

3° Passar o cartão ou TAG do apartamento sobre o leitor (3 bips).

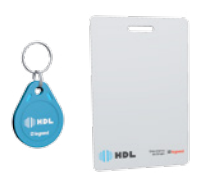

Abrindo fechadura

Basta aproximar o cartão ou TAG do leitor e, no tempo máximo de 2 segundos, a fechadura será aberta.

### UNIDADE INTERNA COM VÍDEO E TELEFONE SENSE + F12-SV / F12-SVCA / F12-SVCAX + CENTRAIS HDL

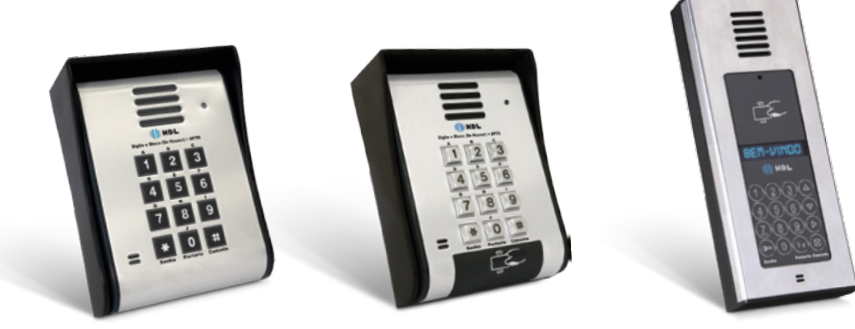

F12-SV

F12-SVCA

F12-SVCAX

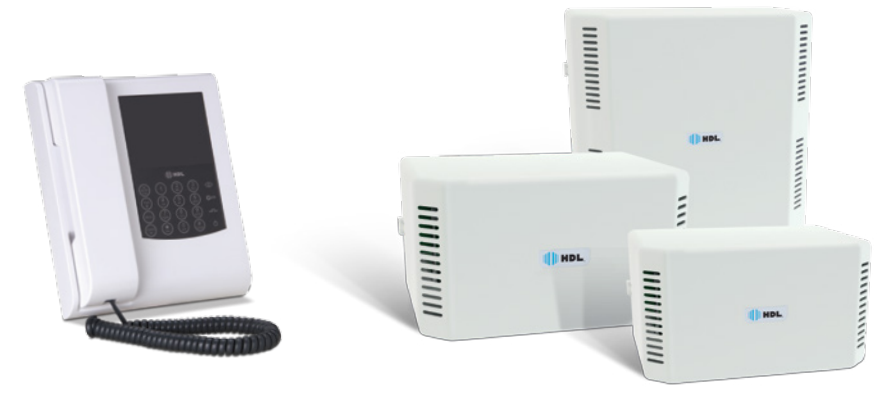

Unidade Interna com Vídeo e Telefone SENSE Centrais de Comunicação Flex

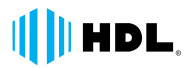

### PROGRAMAÇÕES E CONFIGURAÇÕES NECESSÁRIAS PARA A SOLUÇÃO ÁUDIO E VÍDEO HDL

**PASSO 1:** As configurações básicas como configuração de capacidade e plano de numeração estão descritas nas páginas anteriores.

PASSO 2: Configurar o Porteiro Eletrônico F12-SV / F12-SVCA ou F12-SVCAX.

Obs.: para configurar o ramal como Porteiro Eletrônico F12-SV / F12-SVCA e/ou F12-SVCAX, são utilizadas as mesmas programações do F12-S. Para a configuração de display, sensibilidade das teclas e demais programações, consulte o manual do produto.

**PASSO 3:** Configurar a Unidade Interna com Vídeo e Telefone SENSE para utilização em Centrais HDL.

Obs.: para simplificar a configuração, usaremos as imagens das telas com as funções realizadas na Unidade interna com vídeo e telefone SENSE. Para entrar em submenu, acesse opções, em seguida use **ENTER** para continuar ou **CANCELAR** para voltar.

| (a StkATVAp (Syntek) - C/Wsers/threitIa/Desktop/L<br>File Devices Options Capture Help | 08    |
|----------------------------------------------------------------------------------------|-------|
| HDL                                                                                    | 11:58 |
| 13/08/2014                                                                             | (Ter) |
|                                                                                        |       |
|                                                                                        |       |
| yetek STK1160                                                                          |       |

| File Devices Options Capture Help |     |
|-----------------------------------|-----|
| MEN                               | υ   |
| 01 <b>v</b> Chamad                | las |
|                                   |     |
|                                   |     |
|                                   |     |
|                                   |     |

Tela principal SENSE

Apertar Menu

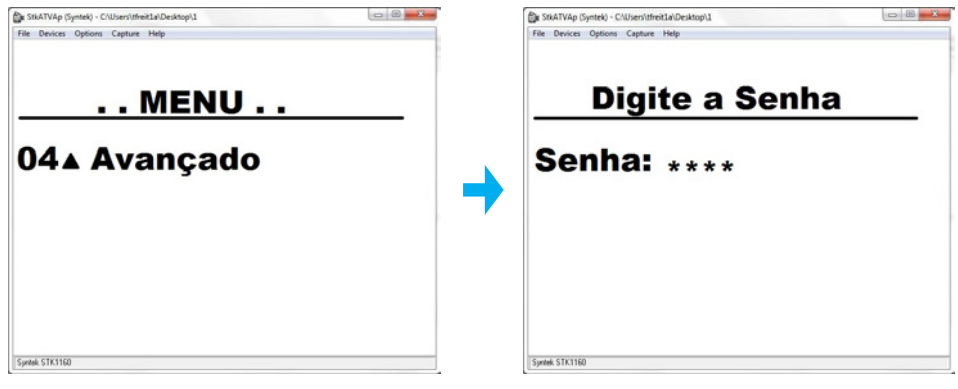

Navegar usando + e – até menu avançado

Senha padrão 1234

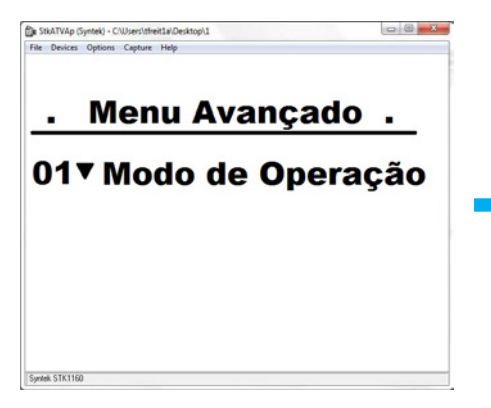

Modo de operação

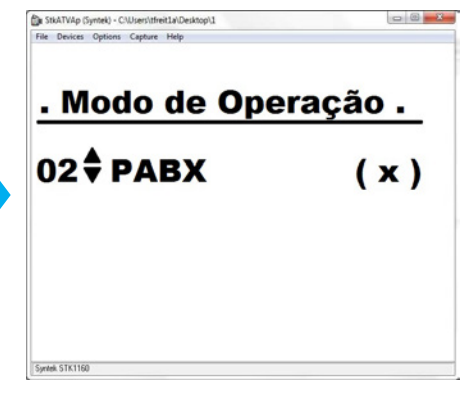

Modo de operação PABX

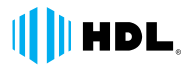

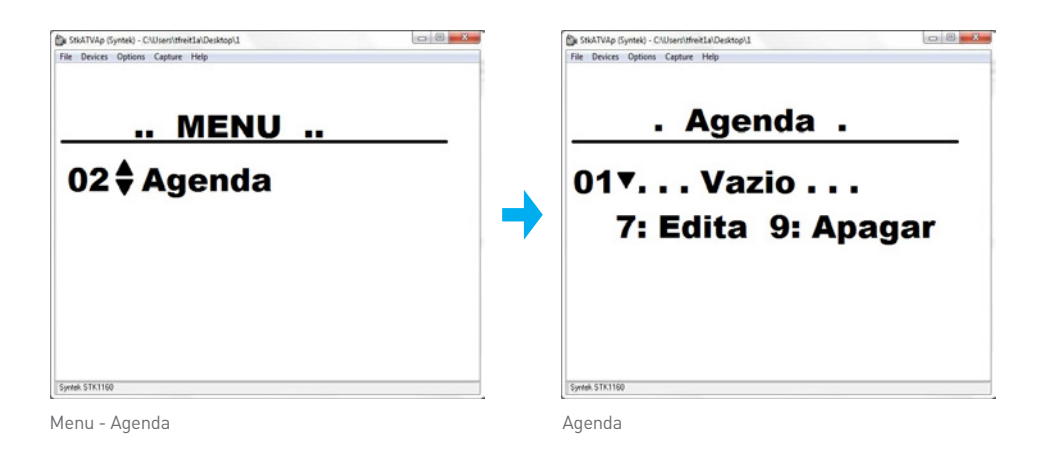

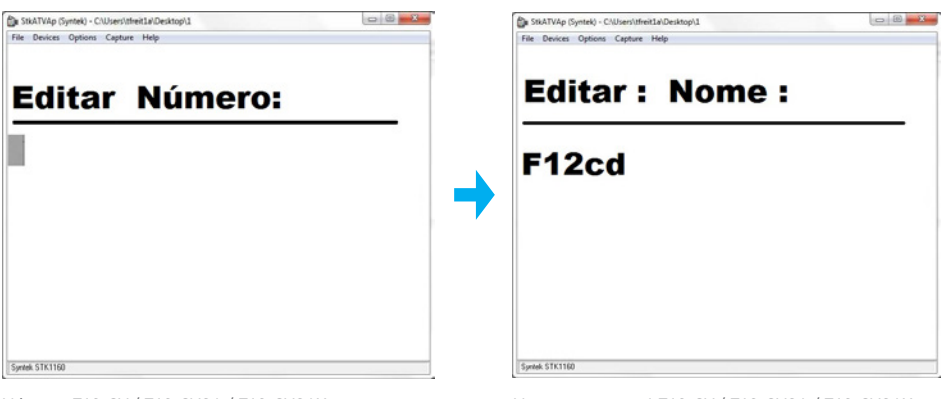

Número F12-SV / F12-SVCA / F12-SVCAX

Nome para ramal F12-SV / F12-SVCA / F12-SVCAX

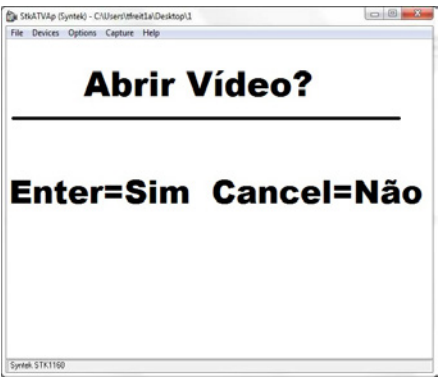

Habilitar sinal de vídeo do F12-SV / F12-SVCA / F12-SVCAX

**PASSO 4:** Determinar o ramal da Unidade Interna com Vídeo e Telefone SENSE como identificador de chamadas:

#### Habilitar o ramal como identificador de chamadas:

#1 + SENHA (bip) + 38 + \*número do Ramal\* 4 (ramal com identificador padrão) ou 5 (ramal com identificador de chamada especial) + # (bip)

**Exemplo 1** – A Unidade Interna com Vídeo e Telefone SENSE está instalada no ramal 207 "Identificador Padrão".

#1 + SENHA (bip) + 38 + \*207\* 4 + # (bip)

**Exemplo 2** – A Unidade Interna com Vídeo e Telefone SENSE está instalada no ramal 208 "Identificador Especial".

#1 + SENHA (bip) + 38 + \*208\* 5 + # (bip)

Obs.: a diferença entre o identificador de chamadas especial e padrão é o dígito de assinante. O dígito de assinante consiste no número 1 antes do número do ramal. Exemplo: o ramal 207 com o dígito de assinante aparece no identificador como ramal 1207. Para ocultar o dígito de assinante, deve-se utilizar a opção de identificador especial.

# FUNÇÕES ESPECIAIS PARA O INSTALADOR

| FUNÇÃO                                                                                                    | CÓDIGO                                                                                  |
|----------------------------------------------------------------------------------------------------|-----------------------------------------------------------------------------------------|
| Programar ou alterar o número<br>do apartamento no próprio ramal<br>(sem alteração da fiação)                                                                                                    | # 30 + SENHA DE PROGRAMAÇÃO<br>+ Número do apto (de 1 a 99999999)<br>+ # (bip) "CPU 8D" |
| ldentificar por voz o número<br>físico do ramal                                                                                                    | # 80                                                                                    |
| ldentificar por voz o número<br>flexível do ramal                                                                                                    | # 81                                                                                    |
| ldentificar por voz a versão<br>do Firmware da Central                                                                                                    | # 82                                                                                    |
| Hora certa programada na Central                                                                                                    | # 83                                                                                    |
| Testar discador de tom DTMF<br>(Teste de desligamento F10/F12)                                                                                                    | # 84                                                                                    |
| ldentificar por voz a versão<br>do Build da Central                                                                                                    | # 85                                                                                    |
| Escutar o último número<br>do ramal que chamou                                                                                                    | # 86                                                                                    |
| Verificação por voz de conflito do Plano<br>de Numeração, ramais duplicados<br>(se houver duplicação, a Central<br>reproduz o número do ramal duplicado)<br>Obs.: caso não existam ramais<br>duplicados, a Central emitirá (bip)    | # 87                                                                                    |
| Verificação por voz de conflito do Plano<br>de Numeração, ramais duplicados<br>(se houver duplicação, a Central<br>reproduz as posições físicas duplicadas)<br>Obs.: caso não existam ramais<br>duplicados, a Central emitirá (bip) | # 88                                                                                    |

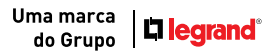

#### ACOMPANHE NOSSAS NOVIDADES.

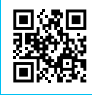

Acesse o conteúdo on-line utilizando o QR Code acima com seu smartphone

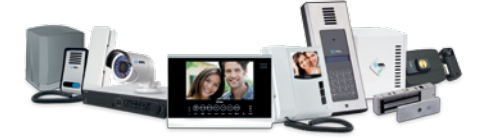

HDL da Amazônia Ind. Eletrônica Ltda. Av. Abiurana, 1150 CEP: 69075-010 Distrito Industrial - Manaus / AM - Brasil

Centro de Suporte Técnico HDL Tel.: (11) 4025-6500 - Fax: (11) 4024-3232 br-hdl-sac@hdl.com.br www.hdl.com.br

Imagens meramente ilustrativas.

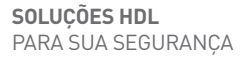

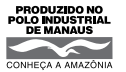

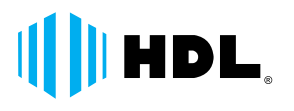